# Marquette Virtual Computer Lab – Installation and Access

Install

- 1. On your computer, open Microsoft Edge and go to <a href="https://vlab.mu.edu">https://vlab.mu.edu</a>
- 2. Enter your eMarq user name and password into the corresponding fields to log into the virtual lab
- 3. After logging in, you will be prompted to install the Citrix Receiver, check the box next to I agree with the Citrix license agreement, then click Download

| <sup>citrix</sup><br>Receiver | Please accept the terms of the licensing agreement before installing Citrix Receiver. |
|-------------------------------|---------------------------------------------------------------------------------------|
|                               | I agree with the Citrix license agreement                                             |
|                               | Download                                                                              |

4. At the bottom of browser window, you will see a prompt to run or save **CitrixReceiverWeb.exe**, click **Run**.

| What do you want to do with CitrixReceiverWeb.exe (41.4 MB)?<br>From: downloadplugins.citrix.com | Run | Save | Cancel | × |
|--------------------------------------------------------------------------------------------------|-----|------|--------|---|
|                                                                                                  |     |      |        |   |

- 5. If you receive a User Account Control popup window, click Yes to continue.
- 6. On the Welcome to Citrix Receiver window, click Start
- 7. For the License Agreement window, check the box next to I accept the license agreement, then click Next
- 8. On the Enable Single Sign-on window, click Next
- 9. On the next window, click "No, Thanks.", then click Install
- 10. On the Add Account window, type vlab.mu.edu, then click Add

## Add Account

| Enter your v<br>by your IT d | work email or <u>server address</u> provided<br>lepartment: |
|------------------------------|-------------------------------------------------------------|
| vlab.mu.edu                  |                                                             |

11. You will be prompted *twice* for a User name and Password. Enter your eMarq credentials **on both windows** and click **Log On** 

| Oitrix Receiver |                | × |
|-----------------|----------------|---|
| User name:      | emarq username |   |
| Password:       | •••••          |   |
|                 | Log On Cancel  |   |
| Secure co       | nnection       |   |

#### Access

12. Click the **Apps** button on the top of the browser window to view all vLab applications available to you

| Marquette University<br>VIRTUAL LAB<br>FAVORITES | APPS |  |
|--------------------------------------------------|------|--|
|--------------------------------------------------|------|--|

Please report any problems while using the Virtual Lab to coetech@marquette.edu

## Marquette Virtual Computer Lab – Cloud Drive, OneDrive, and D2L

### Cloud Drive

• While working in the vLab, you will be saving all work to the **Cloud Drive**; this will show up as **H**:\ when performing a **File > Save as** action and clicking the dropdown menu

| <b>&gt;</b>                    |                                                                                                    | Save As                             |                                                                                                    | x                                                                                              |
|--------------------------------|----------------------------------------------------------------------------------------------------|-------------------------------------|----------------------------------------------------------------------------------------------------|------------------------------------------------------------------------------------------------|
| Save in:<br>Desktop<br>Inis PC | Coud Drive (<br>Recent<br>Desktop<br>Ubranes<br>This PC<br>Music<br>Documer<br>Desktop<br>Pictures<br>Cound Drive<br>Cound Drive | (H.)<br>nts<br>ds                   | ← È È È E -<br>Date modified<br>2/7/2018 1:39 PM<br>1/27/2017 12:58 PM<br>2/7/2018 10:36 AM<br>1/16/2018 6:22 PM<br>2/12/2018 3:27 PM<br>2/7/2018 1:43 PM<br>1/10/2017 9:08 AM | Type<br>File folder<br>File folder<br>File folder<br>File folder<br>File folder<br>File folder |
| Options                        | <<br>File name:<br>Save as type:                                                                                                    | III<br>model1<br>Part Files (*.prt) | <b>v</b>                                                                                                    | OK<br>Cancel                                                                                   |

- The Cloud Drive provides fast and reliable file access for CAD applications running in vLab
- To view files you've saved to the Cloud Drive, open the Citrix Receiver application and click on Cloud Drive

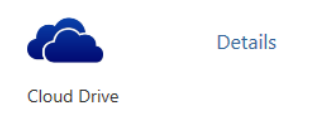

- This will open a Windows Explorer window on the vLab server
  - Please note you will not be able to drag and drop into this window from your computer

| 😑 l 😺 🚺 = l     | Drive Tools                    | Cloud Drive (H     | <del>1</del> :) | -                  | D X      |
|-----------------|--------------------------------|--------------------|-----------------|--------------------|----------|
| File Home Share | e View Manage                  |                    |                 |                    | ~ 🕐      |
| 🔄 🕘 🗹 🛧 로 🕨 T   | 'his PC 	► Cloud Drive (H:) 	► |                    | ✓ C Search      | n Cloud Drive (H:) | ,        |
| ☆ Favorites     | Name                           | Date modified      | Туре            | Size               |          |
| Desktop         | C3D_Project                    | 2/7/2018 1:39 PM   | File folder     |                    |          |
| 🐌 Downloads     | 🎉 Desktop                      | 1/27/2017 12:58 PM | File folder     |                    |          |
|                 | Documents                      | 2/7/2018 10:36 AM  | File folder     |                    |          |
| 🖳 This PC       | Downloads                      | 1/16/2018 6:22 PM  | File folder     |                    |          |
|                 | 퉬 GEEN Homework                | 2/12/2018 3:27 PM  | File folder     |                    |          |
|                 | 腸 Lesson 4 - The Greatest Ever | 2/7/2018 1:43 PM   | File folder     |                    |          |
|                 | SolidWorks                     | 1/10/2017 9:08 AM  | File folder     |                    |          |
|                 | Drawing1                       | 1/31/2017 5:38 PM  | DWG File        | 1,596 KB           |          |
|                 | Drawing2018                    | 2/7/2018 10:35 AM  | DWG File        | 789 KB             |          |
|                 | rac_basic_sample_project       | 1/12/2017 4:02 PM  | IFC File        | 26,269 KB          |          |
|                 | rac_basic_sample_project.ifc   | 1/12/2017 4:02 PM  | Text Document   | 2 KB               |          |
|                 | 📋 tacos                        | 5/2/2017 3:48 PM   | Text Document   | 0 KB               |          |
|                 | WisDOT_Profile_Export.arg      | 2/2/2018 2:55 PM   | ARG File        | 198 KB             |          |
|                 |                                |                    |                 |                    |          |
| 13 items        |                                |                    |                 |                    | <u>:</u> |

Please report any problems while using the Virtual Lab to coetech@marquette.edu

### OneDrive

- OneDrive is available on the vLab through the Citrix Receiver application
- To access OneDrive, log in to vLab and select OneDrive

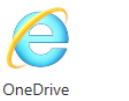

 A web browser window will open prompting you to log into your Marquette University Microsoft Office 365 account

Details

- Log in using your Marquette email address and password to continue
- To download a file, select the three vertical dots after the file name, then click **Download**

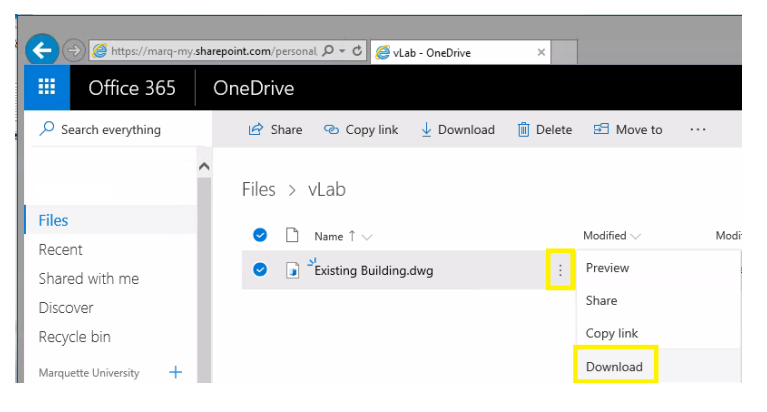

o At the bottom of the browser window, select the down arrow next to Save, then select Save as

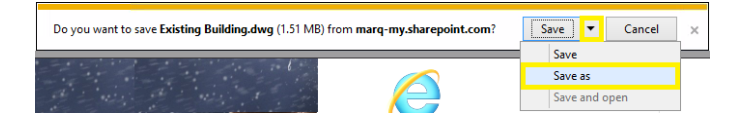

- This will default to your **Cloud Drive**, H:\, you can save your file(s) here
- To upload a file to OneDrive from vLab, click **Upload**

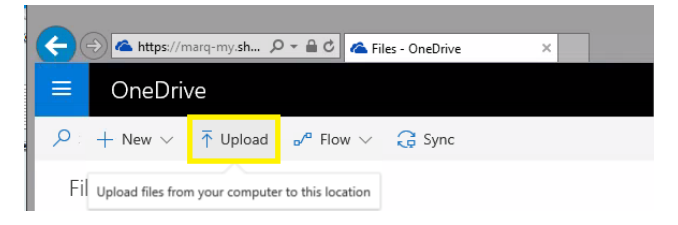

• This will open a **Choose File to Upload** window, navigate to your file, then select **Open** in the bottom right

| Choose File to Upload |                                            |                   |                         |        |    |
|-----------------------|--------------------------------------------|-------------------|-------------------------|--------|----|
| 🐵 🐵 = 🕇 📕 •           | This PC + Cloud Drive (H:) + GEEN Homework | ڻ ب               | Search GEEN Hom         | ework  | ٩  |
| Organize 👻 New f      | older                                      |                   |                         | •      | 0  |
| 😭 Favorites           | Name                                       | Date modified     | Туре                    | Size   |    |
| Desktop               | Drawing1                                   | 1/31/2017 5:38 PM | DWG File                | 1,596  | KB |
| r This PC             | e name:                                    | ~                 | All Files (*.*)<br>Open | Cancel | ~  |

Please report any problems while using the Virtual Lab to coetech@marquette.edu

### D2L

• Direct access to D2L is available in the vLab, just select **D2L** in the Citrix Receiver application to launch a web browser window

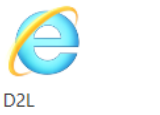

Details

- Log in is still your eMarq username and password
- Upload and download access is limited to the Cloud Drive (H:\)

Please report any problems while using the Virtual Lab to <u>coetech@marquette.edu</u>